| Costs   Ster rate:   \$25.00/h   Per use:   \$50.00   Base cal:   Standard     Ovt rate:   \$37.50/h   Accrue at:   Prorated   -   Code:   Editor     Project   ID   Task Name   Work   Leveling Delay   Delay   Start   Finish     Manual-Re   19   Edit Chapter 6   16h   Od   Od   Tue 8/25/98   Wed 8/25/     Manual-Re   18   Edit Chapter 5   16h   Od   Od   Wed 8/19/98   Thu 8/20/     Manual-Re   17   Edit Chapter 4   16h   Od   Od   Wed 8/12/98   Thu 8/13/     Manual-Re   15   Edit Chapter 3   16h   Od   Od   Fri 8/7/98   Mon 8/10/     Manual-Re   15   Edit Chapter 2   16h   Od   Od   Wed 7/29/98   Thu 7/30/     Manual-Re   15   Edit Chapter 1   16h   Od   Od   Thu 7/23/98   Fri 7/24/ | Costs   Standard     Starts:   \$25.00/h   Peruse:   \$0.00     Ovtrate:   \$37.50/h   Accrue at:   Prorated   Code:     Project   ID   Task Name   Work   Leveling Delay   Delay   Start     Manual-Re   19   Edit Chapter 6   16h   Od   Od   Tue 8/25/98   Wed 8/26/98     Manual-Re   18   Edit Chapter 5   16h   Od   Od   Wed 8/19/98   Thu 8/20/98     Manual-Re   17   Edit Chapter 4   16h   Od   Od   Wed 8/12/98   Thu 8/13/98     Manual-Re   16   Edit Chapter 3   16h   Od   Od   Fri 8/7/98   Mon 8/10/96     Manual-Re   15   Edit Chapter 1   16h   Od   Od   Wed 7/29/98   Thu 7/30/96     Manual-Re   13   Edit Introduction   16h   Od   Od   Thu 7/23/98   Fri 7/10/96                                                                                                    | Name: Monroe |            |                   |            | initia <u>i</u> s: M | Max unit <u>s</u> : | <u>s: 100%</u> | 100% ÷ Previous |  |
|----------------------------------------------------------------------------------------------------|----------------------------------------------------------------------------------------------------|--------------|------------|-------------------|------------|----------------------|---------------------|----------------|-----------------|--|
| Stg rate:   Std rate:   Std rate:   Editor     Ovt rate:   \$37.50/h   Accrue at:   Prorated              Std rate:          Editor                Editor                                                                                                    | Stg rate:   J25.00/n   Per use:   Std rate:   Std rate: | Costs        | <b>.</b>   |                   | <b>F</b>   |                      | Base cal            | Standard       |                 |  |
| Ovt rgne:   \$37.50/n   Accrue at:   Prorated   Code:     Project   ID   Task Name   Work   Leveling Delay   Delay   Start   Finish     Manual-Re   19   Edit Chapter 6   16h   Od   Od   Tue 8/25/98   Wed 8/26/     Manual-Re   18   Edit Chapter 5   16h   Od   Od   Wed 8/19/98   Thu 8/20/     Manual-Re   17   Edit Chapter 4   16h   Od   Od   Wed 8/12/98   Thu 8/13/     Manual-Re   16   Edit Chapter 3   16h   Od   Od   Fri 8/7/98   Mon 8/10/     Manual-Re   15   Edit Chapter 2   16h   Od   Od   Wed 7/29/98   Thu 7/30/     Manual-Re   14   Edit Chapter 1   16h   Od   Od   Thu 7/23/98   Fri 7/24/                                                                                             | Ovt rate:   \$37.50/n   Accrue at:   Prorated   Code:     Project   1D   Task Name   Work   Leveling Delay   Delay   Start   Finish     Manual-Re   19   Edit Chapter 6   16h   0d   0d   Tue 8/25/98   Wed 8/26/96     Manual-Re   18   Edit Chapter 5   16h   0d   0d   Wed 8/19/98   Thu 8/20/96     Manual-Re   17   Edit Chapter 4   16h   0d   0d   Wed 8/12/98   Thu 8/13/96     Manual-Re   15   Edit Chapter 3   16h   0d   0d   Fri 8/7/98   Mon 8/10/96     Manual-Re   15   Edit Chapter 2   16h   0d   0d   Wed 7/29/98   Thu 7/30/96     Manual-Re   15   Edit Chapter 1   16h   0d   0d   Thu 7/23/98   Fri 7/24/96     Manual-Re   13   Edit Introduction   16h   0d   0d   Thu 7/9/98   Fri 7/10/96                                                                                                    | SQ rate:     | ،: [كت.س/n |                   | use:       | 0.00                 | Group:              | Editor         | Editor          |  |
| ProjectIDTask NameWorkLeveling DelayDelayStartFinishManual-Re19Edit Chapter 616hOdOdTue 8/25/98Wed 8/26/Manual-Re18Edit Chapter 516hOdOdWed 8/19/98Thu 8/20/Manual-Re17Edit Chapter 416hOdOdWed 8/12/98Thu 8/13/Manual-Re15Edit Chapter 316hOdOdFri 8/7/98Mon 8/10/Manual-Re15Edit Chapter 216hOdOdWed 7/29/98Thu 7/30/Manual-Re14Edit Chapter 116hOdOdThu 7/23/98Fri 7/24/                                                                                                    | ProjectIDTask NameWorkLeveling DelayDelayStartFinishManual-Re19Edit Chapter 616hOdOdTue 8/25/98Wed 8/26/96-Manual-Re18Edit Chapter 516hOdOdWed 8/19/98Thu 8/20/96Manual-Re17Edit Chapter 416hOdOdWed 8/12/98Thu 8/13/96Manual-Re15Edit Chapter 316hOdOdWed 7/29/98Thu 7/30/96Manual-Re15Edit Chapter 116hOdOdThu 7/23/98Fri 7/24/96Manual-Re13Edit Introduction16hOdOdThu 7/9/98Fri 7/10/96                                                                                                    | Ovt rate:    | sع         | 17.50/h Aco       | rye at: Pi | rorated 💌            | Çcce:               |                |                 |  |
| Manual-Re     19     Edit Chapter 6     16h     0d     0d     Tue 8/25/98     Wed 8/26/96       Manual-Re     18     Edit Chapter 5     16h     0d     0d     Wed 8/19/98     Thu 8/20/97       Manual-Re     17     Edit Chapter 4     16h     0d     0d     Wed 8/12/98     Thu 8/13/97       Manual-Re     15     Edit Chapter 3     16h     0d     0d     Fri 8/7/98     Mon 8/10/97       Manual-Re     15     Edit Chapter 2     16h     0d     0d     Wed 7/29/98     Thu 7/30/97       Manual-Re     14     Edit Chapter 1     16h     0d     0d     Thu 7/23/98     Fri 7/24/97                                                                                                    | Manual-Re     19     Edit Chapter 6     16h     Od     Od     Tue 8/25/98     Wed 8/26/95       Manual-Re     18     Edit Chapter 5     16h     Od     Od     Wed 8/19/98     Thu 8/20/96       Manual-Re     17     Edit Chapter 4     16h     Od     Od     Wed 8/12/98     Thu 8/13/96       Manual-Re     15     Edit Chapter 3     16h     Od     Od     Fri 8/7/98     Mon 8/10/96       Manual-Re     15     Edit Chapter 2     16h     Od     Od     Wed 7/29/98     Thu 7/30/96       Manual-Re     14     Edit Chapter 1     16h     Od     Od     Thu 7/23/98     Fri 7/24/96       Manual-Re     13     Edit Introduction     16h     Od     Od     Thu 7/9/98     Fri 7/10/96                                                                                                    | Project      | D          | Task Name         | Work       | Leveling Delay       | Delay               | Start          | Finish          |  |
| Manual-Re     18     Edit Chapter 5     16h     0d     0d     Wed 8/19/98     Thu 8/20/       Manual-Re     17     Edit Chapter 4     16h     0d     0d     Wed 8/12/98     Thu 8/13/       Manual-Re     16     Edit Chapter 3     16h     0d     0d     Fri 8/7/98     Mon 8/10/       Manual-Re     15     Edit Chapter 2     16h     0d     0d     Wed 7/29/98     Thu 7/30/       Manual-Re     14     Edit Chapter 1     16h     0d     0d     Thu 7/23/98     Fri 7/24/                                                                                                    | Manual-Re18Edit Chapter 516h0d0dWed 8/19/98Thu 8/20/9EManual-Re17Edit Chapter 416h0d0dWed 8/12/98Thu 8/13/9EManual-Re15Edit Chapter 316h0d0dFri 8/7/98Mon 8/10/9EManual-Re15Edit Chapter 216h0d0dWed 7/29/98Thu 7/30/9EManual-Re14Edit Chapter 116h0d0dThu 7/23/98Fri 7/24/9EManual-Re13Edit Introduction16h0d0dThu 7/9/98Fri 7/10/9E                                                                                                    | Manual-Re    | 19         | Edit Chapter 6    | 16         | n Od                 | DC                  | Tue 8/25/98    | Wed 8/26/96-    |  |
| Manual-Re     17     Edit Chapter 4     16h     Od     Od     Wed 8/12/98     Thu 8/13/       Manual-Re     15     Edit Chapter 3     16h     Od     Od     Fri 8/7/98     Mon 8/10/       Manual-Re     15     Edit Chapter 2     16h     Od     Od     Wed 7/29/98     Thu 7/30/       Manual-Re     14     Edit Chapter 1     16h     Od     Od     Thu 7/23/98     Fri 7/24/                                                                                                    | Manual-Re17Edit Chapter 416hOdOdWed 8/12/98Thu 8/13/96Manual-Re16Edit Chapter 316hOdOdFri 8/7/98Mon 8/10/96Manual-Re15Edit Chapter 216hOdOdWed 7/29/98Thu 7/30/96Manual-Re14Edit Chapter 116hOdOdThu 7/23/98Fri 7/24/96Manual-Re13Edit Introduction16hOdOdThu 7/9/98Fri 7/10/96                                                                                                    | Manual-Re    | 18         | Edit Chapter 5    | 15         | n Od                 | Dd                  | Wed 8/19/98    | Thu 8/20/98     |  |
| Manual-Re     16     Edit Chapter 3     16h     Od     Od     Fri 8/7/98     Mon 8/10/       Manual-Re     15     Edit Chapter 2     16h     Od     Od     Wed 7/29/98     Thu 7/30/       Manual-Re     14     Edit Chapter 1     16h     Od     Od     Thu 7/23/98     Fri 7/24/                                                                                                    | Manual-Re15Edit Chapter 316h0d0dFri 8/7/98Mon 8/10/96Manual-Re15Edit Chapter 216h0d0dWed 7/29/98Thu 7/30/96Manual-Re14Edit Chapter 116h0d0dThu 7/23/98Fri 7/24/96Manual-Re13Edit Introduction16h0d0dThu 7/9/98Fri 7/10/96                                                                                                    | Manual-Re    | 17         | Edit Chapter 4    | 16         | n Od                 | DC                  | Wed 8/12/98    | Thu 8/13/9€     |  |
| Manual-Re 15 Edit Chapter 2 16h Od Od Wed 7/29/98 Thu 7/30/<br>Manual-Re 14 Edit Chapter 1 16h Od Od Thu 7/23/98 Fri 7/24/                                                                                                    | Manual-Re15Edit Chapter 216hOdOdWed 7/29/98Thu 7/30/96Manual-Re14Edit Chapter 116hOdOdThu 7/23/98Fri 7/24/96Manual-Re13Edit Introduction16hOdOdThu 7/9/98Fri 7/10/96                                                                                                    | Manual-Re    | 15         | Edit Chapter 3    | 16         | n Od                 | bO                  | Fri 8/7/98     | Mon 8/10/9E     |  |
| Manual-Re 14 Edit Chapter 1 16h 0d 0d Thu 7/23/98 Fri 7/24/                                                                                                    | Manual-Re 14 Edit Chapter 1 16h Od Od Od Thu 7/23/98 Fri 7/24/96   Manual-Re 13 Edit Introduction 16h Od Od Thu 7/9/98 Fri 7/10/96                                                                                                    | Manual-Re    | 15         | Edit Chapter 2    | 16         | n Od                 | DC                  | Wed 7/29/98    | Thu 7/30/96     |  |
|                                                                                                    | Manual-Re 13 Edit Introduction 16h Od Od Thu 7/9/98 Fri 7/10/96                                                                                                    | Manual-Re    | 14         | Edit Chapter 1    | 16         | n Od                 | DO                  | Thu 7/23/98    | Fri 7/24/98     |  |
| Manual-Re 13 Edit Introduction 16h 0d 0d Thu 7/9/98 Fri 7/10/                                                                                                    |                                                                                                    | Manual-Re    | 13         | Edit Introduction | 16         | n Od                 | bO                  | Thu 7/9/98     | Fri 7/10/9€ 。   |  |
|                                                                                                    |                                                                                                    |              |            |                   |            |                      |                     |                | Č.              |  |

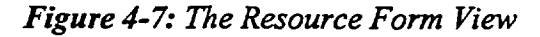

## Method

To use a view

1. On the View bar, click a View icon.

To use a view that is not on the View bar

- 1. On the View bar, click the More Views icon.
- 2. In the More Views dialog box, from the Views list, select a view.
- 3. Choose Apply.

## Exercise

In the following exercise, you will use views.

- 1. Open A:\Brochure
- 2. On the View bar, click the PERT The project appears in a PERT Chart icon Chart view.
- 3. Examine the view and discuss it with your instructor
- 4. On the View bar, click the The Calendar icon view

The project appears in a Calendar view.

5

C

٣

-

- 5. Examine the view and discuss it with your instructor
- 6. Close the project